# Shelly 1 S podporou Apple Homekit

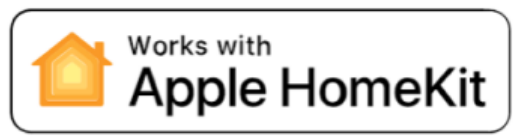

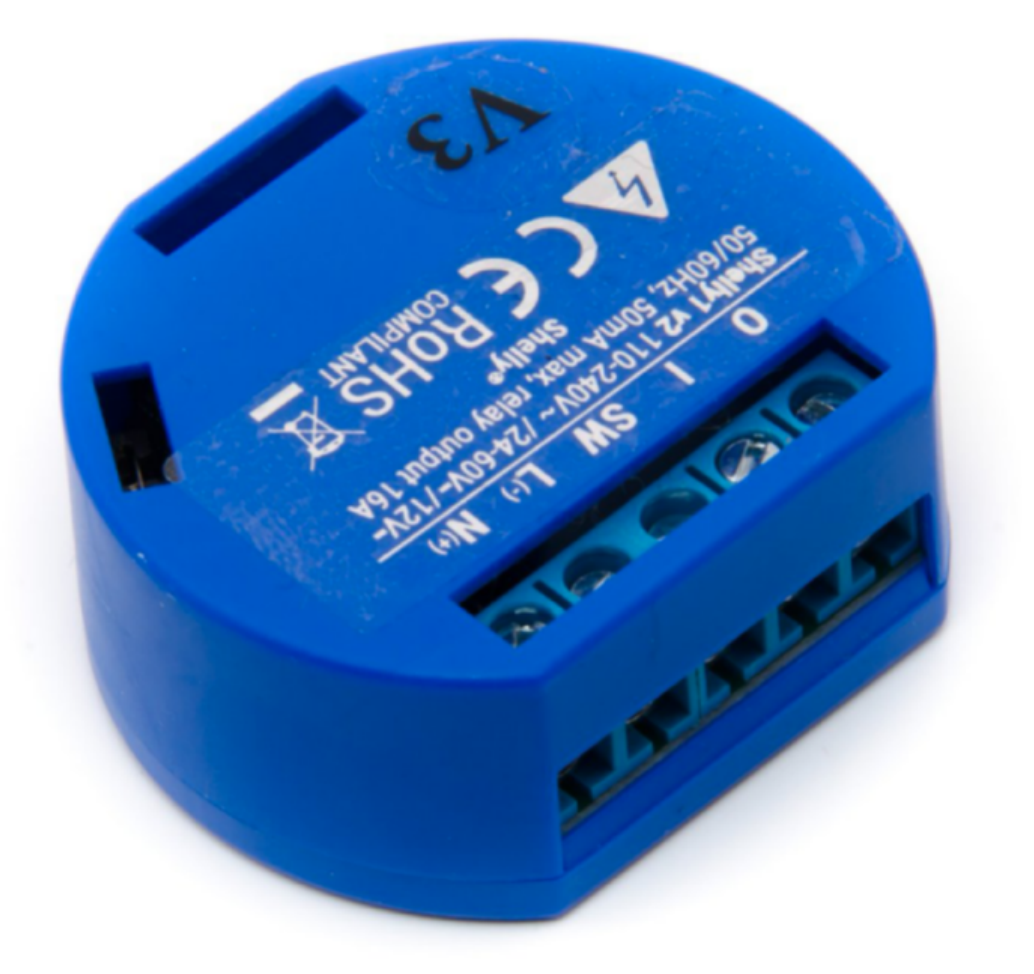

Crypto services s.r.o.

# Obsah:

- Připojení zařízení do domácí WiFi sítě
- Připojení příslušenství do aplikace Domácnost
- Vstup do režimu nastavení
- <u>Změna Wifi sítě</u>
- Opětovné připojení k WiFi síti
- <u>Ukládání změn</u>
- Uvedení zařízení do továrního nastavení
- <u>Otázky a odpovědi</u>
- <u>Specifikace</u>

# Zapojení zařízení

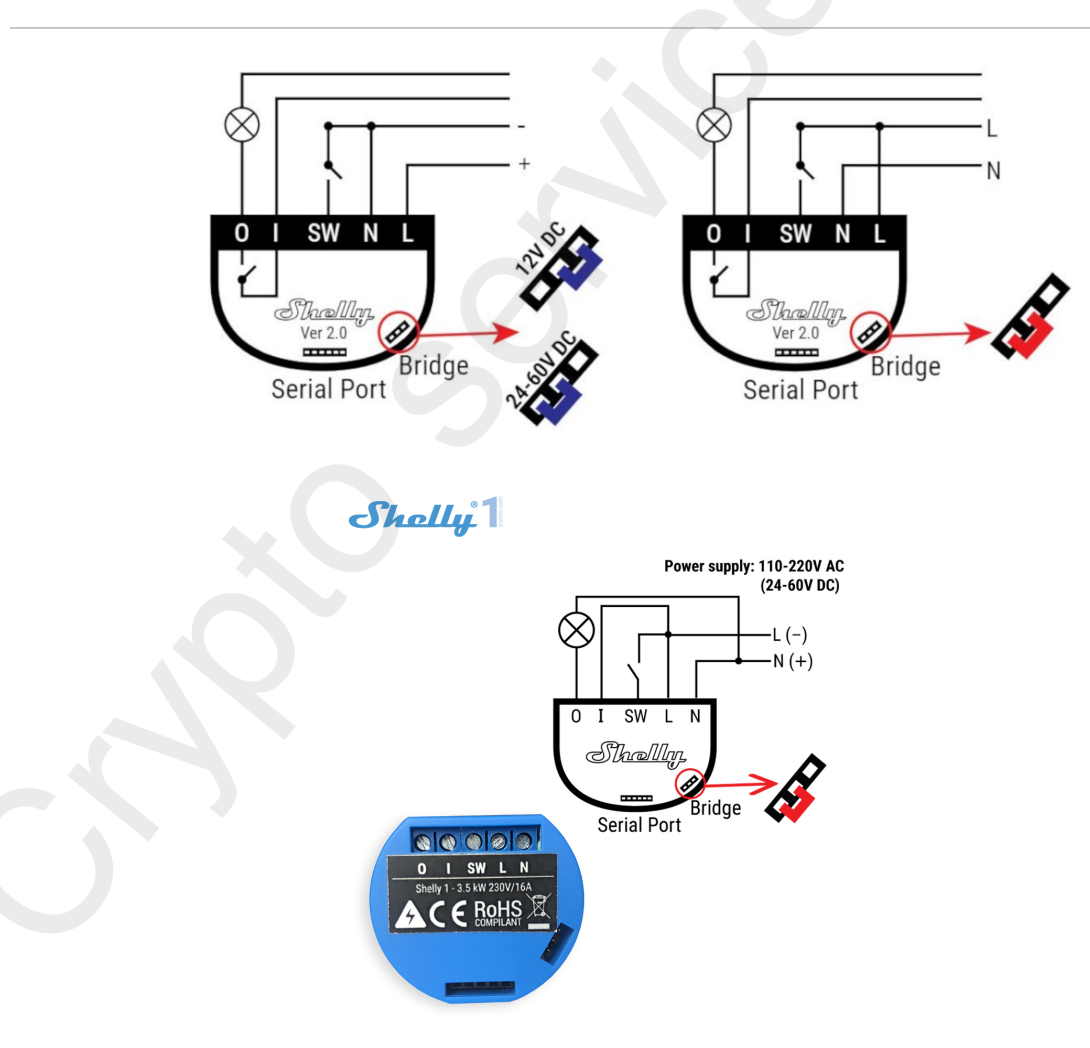

### Funkce zařízení

#### Funkce spínače s vypínačem Toggle switch:

Tato funkce umí spínat výstup manuálním vypínačem nebo v aplikaci Domácnost (HomeKit).

#### Funkce spínače s tlačítkem Push Button:

Tato funkce umí spínat výstup manuálním spínacím tlačítkem nebo v aplikaci Domácnost (HomeKit).

#### Funkce spínače Lock:

Tato funkce umí spínat výstup po dobu jedné vteřiny a v aplikaci Domácnost je znázorňuje zámek. (Vhodné pro otevírání dveří či branky.

| 19:25 🕫                                                                                         |             | al 🗢 🕞 |  |  |                                     |                   |              |  |
|-------------------------------------------------------------------------------------------------|-------------|--------|--|--|-------------------------------------|-------------------|--------------|--|
| ۸A                                                                                              | 192.168.4.1 | 5      |  |  |                                     |                   |              |  |
| Voltio.cz - Shelly 1                                                                            |             |        |  |  |                                     |                   |              |  |
| FUNCTION SELECT                                                                                 |             |        |  |  |                                     |                   |              |  |
| Switch                                                                                          |             |        |  |  |                                     |                   |              |  |
| O Lock                                                                                          |             |        |  |  |                                     |                   |              |  |
| SETTINGS                                                                                        |             |        |  |  |                                     |                   |              |  |
| Button type                                                                                     |             | Toggle |  |  |                                     |                   |              |  |
| Default state                                                                                   | e           | Off    |  |  |                                     |                   |              |  |
| Moment                                                                                          | ary switch  | 0,1 s  |  |  |                                     |                   |              |  |
| Beset se                                                                                        |             |        |  |  |                                     |                   |              |  |
|                                                                                                 |             |        |  |  |                                     |                   |              |  |
| WiFi connec                                                                                     | tion mode N | ormal  |  |  |                                     |                   |              |  |
| Reload WiFi Networks<br>WiFi SSID (RSSI Channel) BSSID<br>Krcilaci Free (-87 Ch11) e263da745184 |             |        |  |  |                                     |                   |              |  |
|                                                                                                 |             |        |  |  | 🔒 Kramářovi (-38 Ch11) 9072400dd5d4 |                   |              |  |
|                                                                                                 |             |        |  |  | 🔒 DIRECT-c                          | 3Tiskárna (-74 Ch | 11) 9e934e41 |  |
|                                                                                                 |             |        |  |  |                                     |                   |              |  |
|                                                                                                 |             | -      |  |  |                                     |                   |              |  |

### Nastavení

Button type - při výběru funkce Switch vybereme požadované nastavení pro spínání Toggle nebo Push button.

**Default state** - určí v jakém stavu má být zařízení po výpadku napájení. Vypnuté (Off), zapnuté (On) nebo stejné jako před výpadkem napájení (Last state).

**Momentary switch** - zvolením této funkce nastavíte dobu po kterou má být zařízení sepnuto.

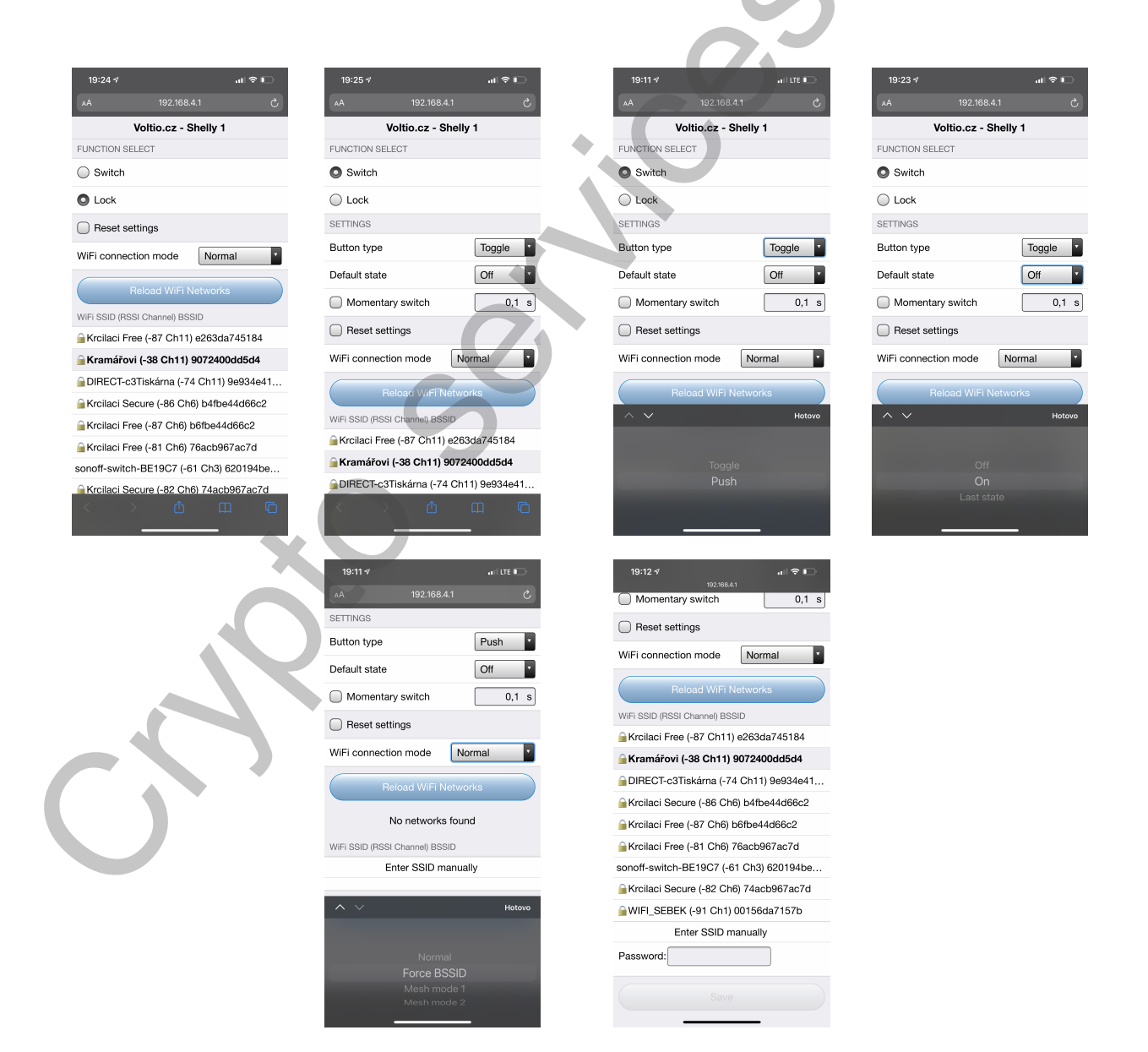

# Připojení zařízení do domácí WiFi sítě

Po připojení spínače k elektrické síti ještě nelze spínač sepnout manuálně. Abychom spínač mohli ovládat, musíme ho nejprve připojit do domácí WiFi sítě.

- 1. Přejděte do nastavení wifi sítě na mobilním zařízení. (iPhone, iPad nebo MacBook)
- 2. Vyberte zařízení s SSID VOLTIO-XXXXXX
- 3. Jakmile se vaše zařízení připojí na WiFi spínače, zadejte do Safari nebo jiného prohlížeče adresu <u>192.168.4.1</u>
- 4. Otevře se stránka nastavení, kde zvolíme funkci a nastavení zařízení, následně přihlášení do wifi sítě, ve které bude HomeKit využíván a zadáme příslušné heslo.

#### Mód WiFi:

Normal - Zařízení se připojí k prvnímu nalezenému SSID.

**Force BSSID** - Zařízení se připojí pouze ke nakonfigurovaným SSID a BSSID, ignoruje ostatní BSSID se stejným SSID.

**Mesh mode 1** - zařízení prohledá Wifi sítě při startu připojení k BSSID s nejlepším RSSI; a když se odpojí, prohledá a připojí se k BSSID s nejlepším RSSI.

**Mesh mode 2** - zařízení prohledá Wifi sítě při startu připojení k BSSID s nejlepším RSSI; a když se odpojí, připojí se pouze k BSSID, který byl nalezen při spuštění.

# Připojení příslušenství do aplikace Domácnost

- 1. Otevřete aplikaci Domácnost a zvolte tlačítko Přidat příslušenství.
- 2. Naskenujte kód:

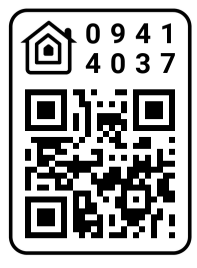

- 3. Pokud nemůžete naskenovat heslo vyberte "Nemůžu naskenovat" dále "Zadejte kód" a zadejte heslo: 094-14-037
- 4. Vybereme příslušenství VOLTIO-XXXXXX
- 5. Po chvíli (cca 30 vteřin) se objeví spínač v příslušenstvích aplikace Domácnost.
- Pokud své zařízení nevidíte pro možnost přidání do HomeKitu, odpojte ho od napájení a po chvíli připojte. Pokud ani to nepomůže, uveďte spínač do továrního nastavení viz. <u>zde</u>.

|  | 🖬 Vodafone CZ 奈                                                                                                    | 18:46           | 2 46 % 💷                                               | Žádná SIM 🤻                                                                                                    | ۶ 15:         | 55         | 69 % 🔳                                                                                 | Žádná SIM 🗢                                                                                                    | 15:56                | 69 % 🔳 ) |
|--|----------------------------------------------------------------------------------------------------|-----------------|--------------------------------------------------------|----------------------------------------------------------------------------------------------------|---------------|------------|----------------------------------------------------------------------------------------|----------------------------------------------------------------------------------------------------|----------------------|----------|
|  |                                                                                                    |                 |                                                        |                                                                                                    | Přidat přís   | slušenství | Zrušit                                                                                 |                                                                                                    | Přidat příslušenství | Hotovo   |
|  | Crypto Services<br>Začněte propojovat svoji domácnost.<br>Přidejte světla, zámky, termostaty<br>a další příslušenství spolupracující<br>s HomeKitem. |                 |                                                        | Necertifikované příslušenství<br>Toto příslušenství není certifikované<br>pro HomeKit a je možné, že nebude<br>s tímto loS zařízením spolehlivě<br>a bezpečně spolupracovat. |               |            | Výchozí pokoj<br>Výchozí pokoj<br>Voltio-ABD<br>Vypnuto<br>Identifikovat příslušenství |                                                                                                    |                      |          |
|  |                                                                                                    |                 |                                                        | P                                                                                                    | Přesto přidat | Zrušit     |                                                                                        |                                                                                                    |                      |          |
|  |                                                                                                    |                 | Připojovani<br>Zajistěta aby zařízaní zůstala v dosaby |                                                                                                    |               | Místnost   | Vých                                                                                   | ozí pokoj                                                                                                    |                      |          |
|  |                                                                                                    |                 | a připojené k napájení.                                |                                                                                                    |               |            | Тур                                                                                    |                                                                                                    | Spínač               |          |
|  | Přidat                                                                                                    | t příslušenství |                                                        |                                                                                                    |               |            |                                                                                        |                                                                                                    |                      |          |
|  | Informace o příslušenstvích >                                                                                                    |                 |                                                        |                                                                                                    |               |            | Přidat do oblíbených                                                                   |                                                                                                    |                      |          |
|  |                                                                                                    |                 |                                                        |                                                                                                    |               |            |                                                                                        | Oblíbená příslušenství se zobrazují v Ovládacím centru<br>a na panelu Domácnost, abyste k nim měli rychlý<br>přístup. |                      |          |

# Vstup do režimu nastavení

Abyste uvedli spínač do režimu nastavení musíte provést jednu ze dvou možností.

- 1. V aplikaci Domácnost **10 krát** rychle za sebou přepínáte stav spínače.
- 2. Fyzicky přepínáte **10 krát** rychle za sebou vypínačem stav zapnuto/ vypnuto.
- 3. **Režim nouzového nastavení:** Pokud dojde k výpadku napájení nebo zamrznutí zařízení do 3 sekund od spuštění, při příštím spuštění přejde přímo do režimu nastavení.

Do režimu nastavení nepůjde vstoupit, pokud zařízení vidí původní WiFi síť na kterou bylo připojeno, proto je v tomto případě pro vstup do režimu nastavení nutno vypnout původní WiFi síť. Pokud je zařízení v režimu nastavení a připojeno na WiFi, je možné se na něj připojit i přes internetový prohlížeč skrze jeho IP adresu.

### Změna WiFi sítě

Stránka režimu nastavení zobrazuje seznam sítí WiFi v dosahu zařízení. Seznam Ize aktualizovat kliknutím na Reload WiFi Networks tlačítko. Pokud chcete změnit síť, ke které se zařízení aktuálně připojuje při spuštění, vyberte jednu z dostupných sítí a na požádání zadejte síťové heslo.

Pokud je váš identifikátor SSID skrytý, můžete jej zadat ručně kliknutím na Enter SSID manually tlačítko. Poté budete vyzváni k zadání SSID a hesla. Ujistěte se, že jste oba údaje zadali správně.

# Opětovné připojení k síti Wi-Fi

Pokud bude síť WiFi nedostupná, zařízení se bude opakovaně pokoušet o připojení, dokud nebude znovu k dispozici.

## Ukládání změn

Kliknutím na tlačítko Save uložíte všechny změny, které jste provedli v režimu nastavení.

# Uvedení zařízení do továrního nastavení

Pro uvedení zařízení do továrního nastavení postupujte takto:

- 1. Vypněte domácí WiFi síť
- 2. Vstupte do režimu nastavení
- 3. Zvolte Reset settings
- 4. <u>Uložte změny</u>

Poté je zařízení připraveno na přihlášení do nové WiFi sítě nebo do nové domácnosti.

### Otázky a odpovědi?

Mám zapojené zařízení a nevidím jeho WiFi síť?
 Pokud máte správně zapojené zařízení k napájení a nevidíte jeho WiFi síť, tak <u>uveďte zařízení do továrního nastavení</u>.

 Připojil jsem zařízení do Wifi a nevidím ho v zařízeních, která mohu přidat v aplikaci Domácnost?

Ujistěte se, zda jste připojili zařízení na stejnou WiFi síť, na které chcete provozovat HomeKit. Pokud není zařízení připojené na stejnou WiFi síť, nezobrazí se Vám v zařízeních, která můžete přidat do aplikace Domácnost.

**Doporučení:** Pokud provozujete více routerů v domácnosti, tak nechte zapnuté pouze **jedno zařízení** a ostatní vypněte. I přes to, že se zařízení jeví jako jedna WiFi síť, může vám to způsobit problém s připojením zařízení.

 Jak se ujistím, že mám zařízení správně připojené do WiFi sítě?

Pokud jste si jisti, že jste při přihlášení WiFi vybrali

správnou síť a zadali správné heslo, tak neuvidíte AP přístupový bod zařízení SSID VOLTIO\_XXXXXX v dostupných WiFi sítích.

#### • Funguje spínač na 5 GHz WiFi?

Bohužel nefunguje. Při párování zařízení na WiFi je nutné mít na routeru, ke které připojujete spínač vypnutou 5 GHz WiFi pro bezproblémové spárování.

Bude toto zařízení fungovat s oficiální aplikací výrobce?

Bohužel kvůli přehrání firmware již není možné zařízení přidat do jiné aplikace než Domácnost nebo do systému HomeAssistant.

#### Specifikace

Rozsah napětí: Max proud: Max výkon: Rozměry: Materiál pouzdra: Pracovní vlhkost: WiFi Standard: Šifrování: Pracovní teplota: Barva: Výstup: 90-250 V AC(50/ 60 Hz), 12 V DC 16 A 3500 W 41 x 36 x 17 mm (D x Š x V) nehořlavý ABS V0 5 %-90 % RH 802.11 b/g/n WPA-PSK/WPA2-PSK 0 °C-40 °C(32 °F-104 °F) Modrá 1

# Kontakt

Pokud máte potíže nebo dotazy, kontaktuje nás na našem HelpDesku zde.